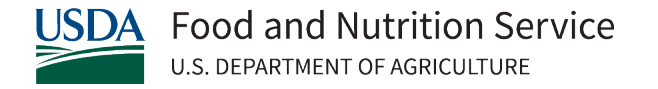

## Completing an SF-425 Financial Report Using FPRS

## Instructions

These instructions will guide Farm to School grantees through submitting their quarterly financial reports (SF-425) via the Food Programs Reporting System (FPRS).

 To access the financial report that is due for submission, login to FPRS and scroll down the page until you see a "Submissions due" or "Submissions about to become due" section. If you are up to date on your reporting, then you will see one link. If you are behind in reporting, then you will see a link for each report that is overdue; in this instance, start at the bottom and work your way up the list.

| -                                                                                       |                                                                                                    |                                                                                                    |                                                                                                   |                                                                                                    |                         |          |
|-----------------------------------------------------------------------------------------|----------------------------------------------------------------------------------------------------|----------------------------------------------------------------------------------------------------|---------------------------------------------------------------------------------------------------|----------------------------------------------------------------------------------------------------|-------------------------|----------|
| Homepage Nav                                                                            | vigation Video                                                                                                    |                                                                                                    |                                                                                                   |                                                                                                    |                         |          |
| Welcome to                                                                              | the Food Program                                                                                                    | s Reporting System (FPR                                                                                                    | S)                                                                                                |                                                                                                    |                         |          |
| Vour N                                                                                  | lame Hare                                                                                                    | is reporting system (if it                                                                                                    |                                                                                                   |                                                                                                    |                         |          |
| /elcome Your N                                                                          | lame Here                                                                                                    |                                                                                                    |                                                                                                   |                                                                                                    |                         |          |
| he FPRS applicati<br>lease see <u>About</u>                                             | on allows the entry, validation<br>FPRS for details on available                                                                                                    | n, certification, and posting of data rep<br>programs and form versions.                                                                                                    | orted by particip                                                                                 | ants in FNS progra                                                                                       | ims.                    |          |
| FPRS Annou                                                                              | ncements                                                                                                    |                                                                                                    |                                                                                                   |                                                                                                    |                         |          |
|                                                                                         |                                                                                                    |                                                                                                    |                                                                                                   |                                                                                                    |                         |          |
| <ul> <li>OMB Control</li> </ul>                                                         | ol Number: 0584-0594                                                                                                    |                                                                                                    |                                                                                                   |                                                                                                    |                         |          |
| Expiration (                                                                            | Date: 09/30/2026                                                                                                    |                                                                                                    |                                                                                                   |                                                                                                    |                         |          |
| Public repor<br>response, in<br>data neede<br>each form/<br>tab by seler<br>statement o | ting burden for this collectio<br>cluding the time for reviewi<br>d, and completing and reviev<br>worksheet in multiple places.<br>ting OMB approved forms /i<br>will either be at the top or bo | n of information is estimated to vary fro<br>ng instructions, searching existing data<br>ving the collection of information. The p<br>It can be found on the Excel tab while<br>vorksheets and instructions by form. Th<br>ttom of the form. | m .17 minutes t<br>sources, gatheri<br>ublic burden sta<br>in Submission St<br>e PDF file will op | to 98 hours per<br>ng and maintaining<br>tement is accessibl<br>tudio or under the<br>ten and the burden | g the<br>le for<br>Help |          |
| <ul> <li>Please Not<br/>Databank (<br/>appear in N</li> </ul>                           | te: Any changes made to a s<br>NDB) the next business day.<br>DB until the second business                                                                                                    | ubmission <b>before</b> 9:30 P.M. Eastern Tir<br>If a change is made to a submission <b>af</b><br>s day.                                                                                                    | ne should appea<br>t <b>er</b> 9:30 P.M. Ea                                                       | r in the National<br>stern Time, it may                                                                  | not                     |          |
| Attention<br>or Internet<br>from one of                                                 | Users: While using FPRS, yo<br>Explorer browser. If you hav<br>Open submission overwrit                                                                                                    | u should have only one (1) FPRS tab op<br>e two (2) or more FPRS tabs open, you<br>ing data on another.                                                                                                    | en on your Micro<br>may experience                                                                | osoft Edge Chromit<br>data loss or data                                                                  | um<br>1                 |          |
| Attention:<br>webpage to                                                                | The 'Zoom' feature of Micro<br>display incorrectly. Make su                                                                                                    | soft Edge Chromium and Internet Explo<br>re that `Zoom' is set at 100% at all time                                                                                                    | er have a proble<br>s while using FP                                                              | em that may cause<br>RS.                                                                                 | the                     |          |
| <ul> <li>To update y<br/>permissions</li> </ul>                                         | our access to FPRS, submit<br>to multiple programs and fo                                                                                                    | a completed <u>FNS-674</u> to your <u>FPRS Acco</u><br>rms, please submit a completed <u>FNS-6</u>                                                                                                    | ount Manager. If<br>74A in addition t                                                             | you require<br>o the FNS-674.                                                                            |                         |          |
| Get Adob<br>Acrobat R                                                                   | e Please Note: T<br>Reader is neede                                                                                                    | ne FNS-674 and FNS-674A requires Ado<br>d, please click <u>here</u> to download the sof                                                                                                    | be Acrobat Read<br>ware.                                                                          | ler. If Adobe Acrob                                                                                      | at                      |          |
| you experience<br>ail to the FPRS                                                       | any system problems, please<br>Help Desk.                                                                                                    | contact the FPRS Help Desk at 1-866-3                                                                                                    | 36-FPRS (1-866                                                                                    | -336-3777) or ser                                                                                        | nd an e-                |          |
| Submission(s) a<br>Submission(s) a<br>Submission(s) a                                   | re ready to be Certified.<br>re due for Submittal.<br>re overdue for Submittal.                                                                                                    |                                                                                                    |                                                                                                   |                                                                                                    |                         |          |
|                                                                                         |                                                                                                    |                                                                                                    |                                                                                                   |                                                                                                    |                         |          |
| Submissions a                                                                           | about to become due:                                                                                                    | >                                                                                                    |                                                                                                   | Pacarda Diar                                                                                             | laved 10 Records Per    | Page H   |
| ound: 1 record(s)                                                                       | Form                                                                                                    | State Agengy For                                                                                                    | Sub/Or                                                                                            | Kecords Disp                                                                                             | -StatucDucDate          | rage 🗸   |
| CN-F2S-IMPL                                                                             | SF-425                                                                                                    | NM 3526900010202309                                                                                                    | 202406                                                                                            | Ouarterly 0                                                                                              | V 10/30/2024            | [Select] |
| Page: 1                                                                                 | 1711 I.T.T.                                                                                                    |                                                                                                    |                                                                                                   |                                                                                                    |                         |          |

USDA is an equal opportunity provider, employer, and lender.

2. Complete the report, using the field descriptions as follows.

**8. Project/Grant Period, From and To**: This is your grant's period of performance, which can be found on the FNS-529 Grant Award document in boxes 20 and 21. These dates remain the same for every quarterly report. Do not enter the quarter for which you are reporting. The quarterly reports are **cumulative**.

Complete Federal Expenditures and Unobligated Balance section.

**10d. Total Federal Funds Authorized:** This can be found in box 11 on the FNS-529. You should enter the same amount for this field every time you submit a financial report.

**10e. Federal share of expenditures:** This amount should correspond to your ASAP withdrawals for the quarter.

**10f. Federal share of unliquidated obligations:** These are promises to pay, or in other words, expenses you have incurred during the reporting period, but have not yet drawn down the funds from your ASAP account to pay them. You have obligated those funds but have not yet liquidated them. For example, you have a signed purchase order for supplies on March 2 (Q2), and the supplies will be delivered in July (Q4). You will obligate the expenses in Q2. You will pay for them (liquidate) upon delivery in Q4. You will report those liquidations in Q4.

10g. Total Federal share (sum of line e and f): Enter the sum of lines 10e and 10f.

10h. Unobligated balance of Federal funds: Enter the amount of line 10d minus line 10g.

Complete Recipient Share section.

**10i. Total recipient share required:** This is your match, which can be found in box 16 of your FNS 529.

**10j. Recipient share of expenditures:** This amount should reflect how much of your match you have used. This is a cumulative amount.

**10k. Remaining recipient share to be provided:** Enter the amount of line 10i minus line 10j. If recipient share in line 10j is greater than the required match amount in line 10i, enter zero.

| Form Name                                          | SE 435 (10.10)                    |                              |                                         |            |
|----------------------------------------------------|-----------------------------------|------------------------------|-----------------------------------------|------------|
| Form Name:<br>Form Description:                    | Federal Financial Report          |                              |                                         |            |
| Program:                                           | CN Farm to School Implementation  |                              |                                         |            |
| State:                                             | AL                                |                              |                                         |            |
| Agency Code:<br>Program Time:                      | 0126900010<br>September 2022      | Agency Name:<br>Report Time: | F2S lest Agency<br>Sentember 2022       |            |
| Submission Type:                                   | Quarterly                         | Revision:                    | 0                                       |            |
| Submission Status:                                 | New Submission                    |                              |                                         |            |
| Analyze S                                          | ave Edit Check Certify Quit       |                              |                                         |            |
| Report Remarks                                     |                                   |                              |                                         |            |
|                                                    | 8. Project/Grant                  | Period (NOTE: Re             | efer to Grant Award Document for dates) |            |
| Fro                                                | m: 07/18/2022 To: 06/             | /30/2024                     | 1                                       |            |
|                                                    |                                   |                              |                                         | Cumulative |
|                                                    |                                   |                              |                                         |            |
| a. Cash Receipts                                   |                                   |                              |                                         |            |
| o. Cash Disbursements                              | 5                                 |                              |                                         |            |
| . Cash on Hand (line a                             | a minus b)                        |                              |                                         |            |
|                                                    | Federal Expenditures and Unobl    | igated Balance:              |                                         |            |
| d. Total Federal funds authorized                  |                                   |                              |                                         | 100,000    |
| e. Federal share of expenditures                   |                                   |                              |                                         | 10,000     |
| . Federal share of unli                            | quidated obligations              | 0                            |                                         |            |
| g. Total Federal share (sum of lines e and f)      |                                   |                              |                                         | 10,000     |
| n. Unobligated balance                             | of Federal funds (line d minus g) |                              |                                         | 90,000     |
|                                                    | Recipient Share:                  |                              |                                         |            |
|                                                    |                                   |                              |                                         | 40.000     |
| . Total recipient share                            | required                          |                              |                                         | ,          |
| . Total recipient share<br>. Recipient share of ex | required<br>penditures            |                              |                                         | 5,000      |

3. If applicable, complete the Indirect Expense section.

**11a. Type of Rate(s):** State whether indirect cost rate(s) is Provisional, Predetermined, Final, or Fixed.

**11b. Rate:** Enter indirect cost rate(s) in effect during the reporting period.

11c. Period From and To: Enter the beginning and ending effective dates for rate(s).

**11d. Base:** Enter amount of base against which the indirect rate(s) was applied.

**11e. Amount charged:** Enter the amount of indirect costs charged during the time period specified. (Multiply 11b. x 11d.)

**11f. Federal share:** Enter the Federal share of the amount in 11e.

**11g. Totals:** Enter the totals for columns 11d, 11e, and 11f.

| 11. Indirect Expense            |  |  |            |  |  |                  |  |
|---------------------------------|--|--|------------|--|--|------------------|--|
| a. Type                         |  |  |            |  |  | f. Federal Share |  |
| <b>~</b>                        |  |  |            |  |  |                  |  |
| Provisional                     |  |  |            |  |  |                  |  |
| Predetermined<br>Final<br>Fixed |  |  | g. Totals: |  |  |                  |  |

- 4. Make sure you click on the correct buttons as you complete the report.
- Clicking **"Analyze"** will produce an analysis spreadsheet. This option is not required for submitting a financial report.
- Clicking **"Save"** will save your entries as a work-in-progress to be completed or certified later.
- Clicking **"Edit Check"** will run the Edit Check function which will identify errors or warnings for the user to address.
- Click **"Certify"** after you have ensured there no errors. Your report will move to the Grant Officer's queue to review and post as an official submission.
- Clicking "Quit" will exit without saving and return you to the Search page.

**If this is your first time submitting a report**, we recommend saving it, and then running an edit check. If there are no errors or warnings, click "Certify" so it will move to your Grant Officer's queue to review and post in FPRS as an official submission.

| Submission Studi                                                                                                    | io.                                                                                                    |                                           |                                        |            |  |
|----------------------------------------------------------------------------------------------------|----------------------------------------------------------------------------------------------------|-------------------------------------------|----------------------------------------|------------|--|
| Form Name:<br>Form Description:<br>Program:<br>State:<br>Agency Code:<br>Program Time:<br>Submission Status:<br>Submission Status:<br>Analyze Sat | SF-425 (10-19)<br>Federal Financial Report<br>CN Farm to School Implementation<br>AL<br>0126900010<br>September 2022<br>Quarterly<br>New Submission | Agency Name:<br>Report Time:<br>Revision: | F2S Test Agency<br>September 2022<br>0 |            |  |
| Report Remarks                                                                                                    |                                                                                                    |                                           |                                        |            |  |
|                                                                                                    |                                                                                                    | 8. Project/Grant Period (NOTE: Re         | fer to Grant Award Document for dates) |            |  |
| From                                                                                                    | n: 07/18/2022                                                                                                    | To: 06/30/2024                            | 2                                      |            |  |
| 10. Transactions                                                                                                    |                                                                                                    |                                           |                                        | Cumulative |  |
|                                                                                                    |                                                                                                    |                                           |                                        |            |  |
| a. Cash Receipts                                                                                                    |                                                                                                    |                                           |                                        |            |  |
| b. Cash Disbursements                                                                                                    |                                                                                                    |                                           |                                        |            |  |
| c. Cash on Hand (line a                                                                                                    | minus b)                                                                                                    |                                           |                                        |            |  |
|                                                                                                    | Federal Expen                                                                                                    | ditures and Unobligated Balance:          |                                        |            |  |
| d. Total Federal funds au                                                                                                    | ithorized                                                                                                    | 100,000                                   |                                        |            |  |
| e. Federal share of expe                                                                                                    | nditures                                                                                                    | 10,000                                    |                                        |            |  |
| f. Federal share of unliqu                                                                                                    | uidated obligations                                                                                                    | 0                                         |                                        |            |  |
| g. Total Federal share (s                                                                                                    | um of lines e and f)                                                                                                    | 10,000                                    |                                        |            |  |
| h. Unobligated balance of Federal funds (line d minus g)                                                                                          |                                                                                                    |                                           |                                        | 90,000     |  |
|                                                                                                    |                                                                                                    | Recipient Share:                          |                                        |            |  |
| i. Total recipient share re                                                                                                    | equired                                                                                                    |                                           |                                        | 40,000     |  |
| j. Recipient share of expenditures                                                                                                    |                                                                                                    |                                           |                                        | 5,000      |  |
| k. Remaining recipient share to be provided (line i minus j)                                                                                      |                                                                                                    |                                           |                                        | 35,000     |  |

## USDA is Here to Help!

- For questions on completing your financial reports, contact your assigned Grant Officer.
- Visit <u>this page</u> for more information on FPRS Assistance for Grantees.